# **Configure FTD High Availability on Firepower Appliances**

### Contents

Introduction Prerequisites Requirements Components Used Task 1. Verify Conditions Task 2. Configure FTD HA on FPR9300 Conditions Task 3. Verify FTD HA and License Task 4. Switch the Failover Roles Task 5. Break the HA Pair Task 6. Disable HA pair Task 7. Suspend HA Frequently Asked Questions (FAQ) Related Information

## Introduction

This document describes how to configure and verify Firepower Threat Defense (FTD) High Availability (HA) (Active/Standby failover) on FPR9300.

### Prerequisites

#### Requirements

There are no specific requirements for this document.

#### **Components Used**

The information in this document is based on these software and hardware versions:

- 2xCisco Firepower 9300 Security Appliance FXOS SW 2.0(1.23)
- FTD version 10.10.1.1 (build 1023)
- Firepower Management Center (FMC) SW 10.10.1.1 (build 1023)

The information in this document was created from the devices in a specific lab environment. All of the devices used in this document started with a cleared (default) configuration. If your network is live, ensure that you understand the potential impact of any command.

**Note**: On an FPR9300 appliance with FTD, you can configure only inter-chassis HA. The two units in a HA configuration must meet the conditions mentioned here.

### **Task 1. Verify Conditions**

Task requirement:

Verify that both FTD appliances meet the note requirements and can be configured as HA units.

Solution:

Step 1. Connect to the FPR9300 Management IP and verify the module hardware.

Verify the FPR9300-1 hardware.

<#root>

KSEC-FPR9K-1-A#

show server inventory

| Server  | Equipped PID | Equipped | VID Equipped Serial | (SN) Slot Status | Ackd Memory (MB) Ackd | Cores |
|---------|--------------|----------|---------------------|------------------|-----------------------|-------|
|         |              |          |                     |                  |                       |       |
| 1/1     | FPR9K-SM-36  | V01      | FLM19216KK6         | Equipped         | 262144                | 36    |
| 1/2     | FPR9K-SM-36  | V01      | FLM19206H71         | Equipped         | 262144                | 36    |
| 1/3     | FPR9K-SM-36  | V01      | FLM19206H7T         | Equipped         | 262144                | 36    |
| KSEC-FI | PR9K-1-A#    |          |                     |                  |                       |       |

Verify the FPR9300-2 hardware.

<#root>

KSEC-FPR9K-2-A#

show server inventory

| Server   | Equipped PID | Equipped VID | Equipped Serial (SN) | Slot Status | Ackd Memory (MB) | Ackd Cores |
|----------|--------------|--------------|----------------------|-------------|------------------|------------|
|          |              |              |                      |             |                  |            |
| 1/1      | FPR9K-SM-36  | V01          | FLM19206H9T          | Equipped    | 262144           | 36         |
| 1/2      | FPR9K-SM-36  | V01          | FLM19216KAX          | Equipped    | 262144           | 36         |
| 1/3      | FPR9K-SM-36  | V01          | FLM19267A63          | Equipped    | 262144           | 36         |
| KSEC-FPF | R9K-2-A#     |              |                      |             |                  |            |

Step 2. Log into the FPR9300-1 Chassis Manager and navigate to Logical Devices.

Verify the software version, number, and type of interfaces as shown in the images.

FPR9300-1

| ۲ | Firepower_TD2             | Standalone                   | Status: ok   |                                                                                                |                                                                                                    |                 |          |
|---|---------------------------|------------------------------|--------------|------------------------------------------------------------------------------------------------|----------------------------------------------------------------------------------------------------|-----------------|----------|
|   | Security Module           | Application                  | Version      | Management IP                                                                                  | Gateway                                                                                                 | Management Port | Status   |
|   | Security Module 3         | FTD                          | 6.0.1.1.1023 | 10.62.148.69                                                                                   | 10.62.148.1                                                                                             | Ethernet1/2     | 6 online |
|   | Ports:<br>Data Interfaces | : Ethernet1/4<br>Ethernet1/6 | Ethernet1/5  | Attributes:<br>Cluster Operational Status<br>Firepower Management IP<br>Management URL<br>UUID | : not-applicable<br><u>: 10.62.148.69</u><br>: https://10.62.148.73/<br>: 98eba974-4f44-11e6-8edf-8b66b | c49edbő         |          |

FPR9300-2

| ۲ | Firepo | wer_TD                    | Standalone                   | Status: ok   |                                                                                                    |                                                                                           |                 |            |
|---|--------|---------------------------|------------------------------|--------------|----------------------------------------------------------------------------------------------------|-------------------------------------------------------------------------------------------|-----------------|------------|
|   | Secu   | rity Module               | Application                  | Version      | Management IP                                                                                        | Gateway                                                                                   | Management Port | Status     |
|   | Secur  | ity Module 3              | FTD                          | 6.0.1.1.1023 | 10.62.148.72                                                                                         | 10.62.148.1                                                                               | Ethernet1/2     | ine online |
|   | Po     | orts:<br>Data Interfaces: | Ethernet1/4 E<br>Ethernet1/6 | thernet1/5   | Attributes:<br>Cluster Operational Status :<br>Firepower Management IP :<br>Management URL<br>UUID : | : not-applicable<br>:10.62.148.72<br>https://10.62.148.73/<br>fdd8b67e-3324-11e6-8a63-eee | 869c62b45       |            |

## Task 2. Configure FTD HA on FPR9300

Task requirement:

Configure Active/Standby failover (HA) as per this diagram.

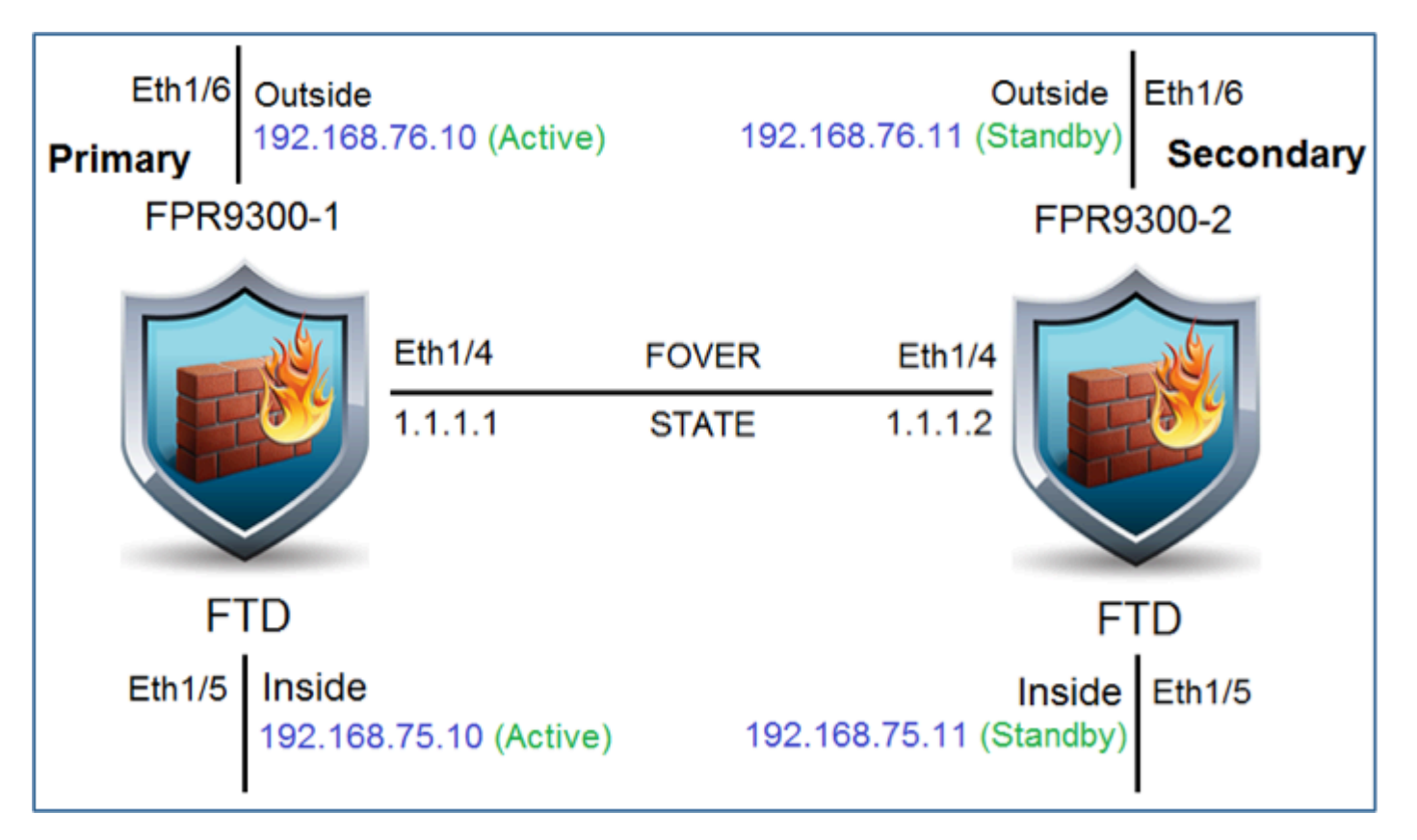

Solution:

Both FTD devices are already registered on the FMC as shown in the image.

| 0 | FTD9300-1<br>10.62.148.72 - Cisco Firepower 9000 Series SM-36 Threat Defense - v6.0.1.1 - routed | Cisco Firepower 9000 Series SM-36 Thre | Base, Threat, Malware, URL Fi | ilt  |
|---|--------------------------------------------------------------------------------------------------|----------------------------------------|-------------------------------|------|
| 0 | FTD9300-2<br>10.62.148.69 - Cisco Firepower 9000 Series SM-36 Threat Defense - v6.0.1.1 - routed | Cisco Firepower 9000 Series SM-36 Thre | Base, Threat, Malware, URL Fi | ilte |

Step 1. In order to configure FTD failover, navigate to **Devices > Device Management** and choose **Add High Availability** as shown in the image.

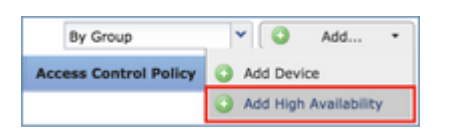

Step 2. Enter the **Primary Peer** and the **Secondary Peer** and choose **Continue** as shown in the image.

| Add High Availabil                                                                                                    | ity Pair                 | ? X   | 5 |  |  |  |
|----------------------------------------------------------------------------------------------------|--------------------------|-------|---|--|--|--|
| Name:*                                                                                                    | FTD9300_HA               |       |   |  |  |  |
| Device Type:                                                                                                    | Firepower Threat Defense | ~     |   |  |  |  |
| Primary Peer:                                                                                                    | FTD9300-1                | ~     |   |  |  |  |
| Secondary Peer:                                                                                                    | FTD9300-2                |       |   |  |  |  |
| Threat Defense High Availability pair will have primary device<br>configuration. Licenses from primary peer will be converted to<br>their high availability versions and applied on both peers. |                          |       |   |  |  |  |
|                                                                                                    | Continue                 | incel |   |  |  |  |

**Warning**: Ensure to select the correct unit as the primary unit. All configurations on the selected primary unit are replicated to the selected secondary FTD unit. As a result of replication, the current configuration on the secondary unit can be replaced.

#### Conditions

In order to create an HA between 2 FTD devices, these conditions must be met:

- Same model
- Same version- this applies to FXOS and to FTD major (first number), minor (second number), and maintenance (third number) must be equal.
- Same number of interfaces
- Same type of interfaces
- Both devices as part of the same group/domain in FMC.
- Have identical Network Time Protocol (NTP) configuration.
- Be fully deployed on the FMC without uncommitted changes.
- Be in the same firewall mode: routed or transparent.

**Note**: This must be checked on both FTD devices and FMC GUI since there have been cases where the FTDs had the same mode, but FMC does not reflect this.

- Does not have DHCP/Point-to-Point Protocol over Ethernet (PPPoE) configured in any of the interfaces.
- Different hostname [Fully Qualified Domain Name (FQDN)] for both chassis. In order to check the chassis hostname, navigate to **FTD CLI** and run this command:

<#root>

firepower#

show chassis-management-url

https://

KSEC-FPR9K-1.cisco.com

:443//

#### Note: In post-6.3 FTD use the command show chassis detail.

<#root>

firepower#

```
show chassis detail
```

```
Chassis URL: https://KSEC-FPR4100-1:443//Chassis IP: 192.0.2.1Chassis Serial Number: JMX12345678Security Module: 1
```

If both chassis have the same name, change the name in one of them with the use of these commands:

<#root> KSEC-FPR9K-1-A#

scope system

KSEC-FPR9K-1-A /system #

set name FPR9K-1new

Warning: System name modification changes FC zone name and redeploys them non-disruptively KSEC-FPR9K-1-A /system\* #

commit-buffer

FPR9K-1-A /system #

exit

```
FPR9K-1new-A
```

#

After you change the chassis name, unregister the FTD from the FMC and register it again. Then, proceed with the HA Pair creation.

Step 3. Configure the HA and state the links settings.

In your case, the state link has the same settings as the High Availability Link.

Choose Add and wait for a few minutes for the HA pair to be deployed as shown in the image.

| Interface:*     | Ethernet1/4     | * | Interface:*    | Same as LAN Failover L |
|-----------------|-----------------|---|----------------|------------------------|
| Logical Name:*  | fover_link      |   | Logical Name:* | fover_link             |
| Primary IP:*    | 1.1.1.1         |   | Primary IP:*   | 1.1.1.1                |
|                 | Use IPv6 Addres | s |                | Use IPv6 Address       |
| Secondary IP:*  | 1.1.1.2         |   | Secondary IP:* | 1.1.1.2                |
| Subnet Mask:*   | 255.255.255.0   |   | Subnet Mask:*  | 255.255.255.0          |
| sec Encryption  | 1               |   |                |                        |
| Key Generation: | Auto            | ~ |                |                        |

Step 4. Configure the Data interfaces (primary and standby IP addresses)

From the FMC GUI, choose the HA Edit as shown in the image.

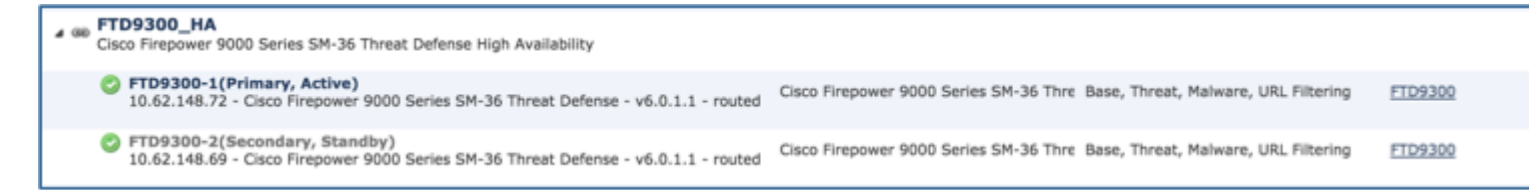

Step 5. Configure the Interface settings as shown in the images.

#### Ethernet 1/5 interface.

| Edit Physical           | Interfac | ce .                        |              |            |                  |             | ? >           |
|-------------------------|----------|-----------------------------|--------------|------------|------------------|-------------|---------------|
| Mode:                   | None     |                             | *            |            |                  |             |               |
| Name:                   | Inside   |                             | C Enabled    | Man        | agement Only     |             |               |
| Security Zone:          |          |                             | *            |            |                  |             |               |
| Description:            |          |                             |              |            |                  | ]           |               |
| General IPv4            | IPv6     | Advanced                    | Hardware Con | figuration |                  |             |               |
| IP Type:<br>IP Address: | [        | Use Static II<br>192.168.75 | p ¥          |            | eg. 1.1.1.1/255. | 255.255.228 | or 1.1.1.1/25 |
|                         |          |                             |              |            |                  | ОК          | Cancel        |

Ethernet 1/6 interface.

| Edit Physical  | Interfac | e            |            |               |                  |             | ? ×           |
|----------------|----------|--------------|------------|---------------|------------------|-------------|---------------|
| Mode:          | None     |              | *          | _             |                  |             |               |
| Name:          | Outside  |              | 🕑 Enab     | led 🗌 Mar     | agement Only     |             |               |
| Security Zone: |          |              | *          |               |                  |             |               |
| Description:   |          |              |            |               |                  | ]           |               |
| General IPv    | IPv6     | Advanced     | Hardware ( | Configuration |                  |             |               |
| IP Type:       |          | Use Static I | P          | *             |                  |             |               |
| IP Address:    |          | 192.168.76   | 10/24      |               | eg. 1.1.1.1/255. | 255.255.228 | or 1.1.1.1/25 |
|                |          |              |            |               |                  |             |               |
|                |          |              |            |               |                  |             |               |
|                |          |              |            |               |                  |             |               |
|                |          |              |            |               |                  |             |               |
|                |          |              |            |               |                  |             |               |
|                |          |              |            |               |                  |             |               |
|                |          |              |            |               |                  |             |               |
|                |          |              |            |               |                  |             |               |
|                |          |              |            |               |                  | OK          | Cancel        |

Step 6. Navigate to **High Availability** and choose the Interface Name **Edit** to add the standby IP addresses as shown in the image.

| FTD9300<br>Cisco Firepower | )_HA<br>9000 Series SM-36 Three | at Defense  |           |     |                 |               |      |              |                        |                         |
|----------------------------|---------------------------------|-------------|-----------|-----|-----------------|---------------|------|--------------|------------------------|-------------------------|
| Summary                    | High Availability               | Devices     | Routing   | NAT | Interfaces      | Inline Sets   | DHCP |              |                        |                         |
| High Availat               | oility Configuration            | 1           |           |     |                 |               |      |              |                        |                         |
| High Availabilit           | ty Link                         |             |           |     |                 |               |      | State Link   |                        |                         |
| Interface                  |                                 |             |           |     |                 | Ethernet1/4   |      | Interface    |                        |                         |
| Logical Name               |                                 |             |           |     |                 | fover_link    |      | Logical Name |                        |                         |
| Primary IP                 |                                 |             |           |     |                 | 1.1.1.1       |      | Primary IP   |                        |                         |
| Secondary IP               |                                 |             |           |     |                 | 1.1.1.2       |      | Secondary IP |                        |                         |
| Subnet Mask                |                                 |             |           |     |                 | 255.255.255.0 |      | Subnet Mask  |                        |                         |
| IPsec Encrypt              | ion                             |             |           |     |                 | Disabled      |      | Statistics   |                        |                         |
| Monitored I                | nterfaces                       |             |           |     |                 |               |      |              |                        |                         |
| Interface Nam              | me Act                          | tive IPv4   | Standby I | Pv4 | Active IPv6 - S | itandby IPv6  |      |              | Active Link-Local IPv6 | Standby Link-Local IPv6 |
| 🚔 Inside                   | 192                             | 2.168.75.10 |           |     |                 |               |      |              |                        |                         |
| diagnostic                 |                                 |             |           |     |                 |               |      |              |                        |                         |
| Outside                    | 192                             | 2.168.76.10 |           |     |                 |               |      |              |                        |                         |

Step 7. For the Inside interface as shown in the image.

| Edit Inside                         | ? ×  |
|-------------------------------------|------|
| Monitor this interface for failures |      |
| IPv4 IPv6                           |      |
| Interface Name: Inside              |      |
| Active IP Address: 192.168.75.10    |      |
| Mask: 24                            |      |
| Standby IP Address: 192.168.75.11   |      |
|                                     |      |
|                                     |      |
|                                     |      |
| ОК Са                               | ncel |

Step 8. Do the same for the Outside interface.

Step 9. Verify the result as shown in the image.

| Monitored Interfaces |               |               |  |  |  |  |  |  |
|----------------------|---------------|---------------|--|--|--|--|--|--|
| Interface Name       | Active IPv4   | Standby IPv4  |  |  |  |  |  |  |
| 🛍 Inside             | 192.168.75.10 | 192.168.75.11 |  |  |  |  |  |  |
| iagnostic            |               |               |  |  |  |  |  |  |
| Dutside              | 192.168.76.10 | 192.168.76.11 |  |  |  |  |  |  |

Step 10. Stay on the High Availability tab, and configure Virtual MAC addresses as shown in the image.

| Failover Trigger Criteria | 1                       | Interface Mac Address | es                    |
|---------------------------|-------------------------|-----------------------|-----------------------|
| Failure Limit             | Failure of 1 Interfaces | Physical Interface    | Active Mac Address    |
| Peer Poll Time            | 1 sec                   |                       | No records to display |
| Peer Hold Time            | 15 sec                  |                       | no records to organy  |
| Interface Poll Time       | 5 sec                   |                       |                       |
| Interface Hold Time       | 25 sec                  |                       |                       |

Step 11. For the Inside Interface is as shown in the image.

| Add Interface Mac Address        |                        |       | ? ×       |
|----------------------------------|------------------------|-------|-----------|
| Physical Interface:*             | Ethernet1/5            | ~     |           |
| Active Interface Mac Address:*   | aaaa.bbbb.1111         |       | ]         |
| Standby Interface Mac Address:*  | aaaa.bbbb.2222         |       |           |
| Inter the Mac addresses in hexad | decimal format such as | 0123. | 4567.89ab |
|                                  | ок                     |       | Cancel    |

Step 12. Do the same for the Outside interface.

Step 13. Verify the result as shown in the image.

| Interface Mac Addresses |                    |                     |   |
|-------------------------|--------------------|---------------------|---|
| Physical Interface      | Active Mac Address | Standby Mac Address |   |
| Ethernet1/5             | aaaa.bbbb.1111     | aaaa.bbbb.2222      | 4 |
| Ethernet1/6             | aaaa.bbbb.3333     | aaaa.bbbb.4444      | 6 |
|                         |                    |                     |   |

Step 14. After you configure the changes, choose Save and Deploy.

### Task 3. Verify FTD HA and License

Task requirement:

Verify the FTD HA settings and enabled Licenses from the FMC GUI and from FTD CLI.

Solution:

Step 1. Navigate to Summary and check the HA settings and enabled Licenses as shown in the image.

| FTD9300         | _HA                     |                |                |       |               |             |      |                        |          |     |  |
|-----------------|-------------------------|----------------|----------------|-------|---------------|-------------|------|------------------------|----------|-----|--|
| Cisco Firepower | 9000 Series SM-36 Three | at Defense Hig | h Availability |       |               |             |      |                        |          |     |  |
| Summary         | High Availability       | Devices        | Routing        | NAT   | Interfaces    | Inline Sets | DHCP |                        |          |     |  |
|                 |                         |                |                |       |               |             |      |                        |          |     |  |
|                 | General                 |                |                |       |               |             | 0    | License                |          |     |  |
|                 | Name:                   |                |                | FTD93 | AH_00         |             | _    | Base:                  | ٢        | Yes |  |
|                 | Status:                 |                |                | 0     |               |             |      | Export-Controlled Feat | tures: Y | Yes |  |
|                 | Primary Peer            | r:             |                | FTD93 | 00-1(Active)  |             |      | Malware:               | ۲        | Yes |  |
|                 | Secondary P             | eer:           |                | FTD93 | 00-2(Standby) |             |      | Threat:                | Y        | Yes |  |
|                 | Failover Hist           | ory:           |                | ۹,    |               |             |      | URL Filtering:         | ۲        | Yes |  |

Step 2. From the FTD CLISH CLI, run these commands:

<#root>
>
show high-availability config
Failover
On
Failover unit
Primary
Failover LAN Interface:
fover\_link Ethernet1/4 (up)
Reconnect timeout 0:00:00
Unit Poll frequency 1 seconds, holdtime 15 seconds
Interface Poll frequency 5 seconds, holdtime 25 seconds

Interface Policy 1 Monitored Interfaces 1 of 1041 maximum MAC Address Move Notification Interval not set failover replication http Version: Ours 9.6(1), Mate 9.6(1) Serial Number: Ours FLM19267A63, Mate FLM19206H7T Last Failover at: 18:32:38 EEST Jul 21 2016 This host: Primary - Active Active time: 3505 (sec) slot 0: UCSB-B200-M3-U hw/sw rev (0.0/9.6(1)) status (Up Sys) Interface diagnostic (0.0.0.0): Normal (Waiting) slot 1: snort rev (1.0) status (up) slot 2: diskstatus rev (1.0) status (up) Other host: Secondary - Standby Ready Active time: 172 (sec) slot 0: UCSB-B200-M3-U hw/sw rev (0.0/9.6(1)) status (Up Sys) Interface diagnostic (0.0.0.0): Normal (Waiting) slot 1: snort rev (1.0) status (up) slot 2: diskstatus rev (1.0) status (up) Stateful Failover Logical Update Statistics Link : fover\_link Ethernet1/4 (up) Stateful Obj xmit rcv rerr xerr General sys cmd up time **RPC** services TCP conn UDP conn ARP tbl Xlate Timeout IPv6 ND tbl VPN IKEv1 SA VPN IKEv1 P2 VPN IKEv2 SA VPN IKEv2 P2 VPN CTCP upd VPN SDI upd VPN DHCP upd SIP Session SIP Tx SIP Pinhole Route Session Router ID User-Identity CTS SGTNAME CTS PAC TrustSec-SXP IPv6 Route STS Table Logical Update Queue Information Cur Max Total Recv Q: Xmit Q: 

Step 3. Do the same on the Secondary device.

>

#### Step 4. Run the show failover state command from the LINA CLI:

<#root>

firepower#

show failover state

 
 State
 Last Failure Reason
 Date/Time

 This host Primary Active
 None
 None

 Other host Secondary Standby Ready
 Comm Failure
 18:32:56 EEST Jul 21 2016

 ====Configuration State=== Sync Done ====Communication State=== Mac set
 Kaster

firepower#

Step 5. Verify the configuration from the Primary unit (LINA CLI):

<#root>

firepower#

show running-config failover

```
failover
failover lan unit primary
failover lan interface fover_link Ethernet1/4
failover replication http
failover mac address Ethernet1/5
```

aaaa.bbbb.1111 aaaa.bbbb.2222

failover mac address Ethernet1/6

aaaa.bbbb.3333 aaaa.bbbb.4444

```
failover link fover_link Ethernet1/4
failover interface ip fover_link 10.10.1.1 255.255.255.0 standby 10.10.1.2
firepower#
```

firepower#

```
show running-config interface
```

```
!
interface Ethernet1/2
management-only
nameif diagnostic
security-level 0
no ip address
!
interface Ethernet1/4
description LAN/STATE Failover Interface
!
```

```
interface Ethernet1/5
nameif Inside
security-level 0
ip address 192.168.75.10 255.255.255.0
standby 192.168.75.11
!
interface Ethernet1/6
nameif Outside
security-level 0
ip address 192.168.76.10 255.255.255.0
standby 192.168.76.11
firepower#
```

### Task 4. Switch the Failover Roles

Task requirement:

From the FMC, switch the failover roles from Primary/Active, Secondary/Standby to Primary/Standby, Secondary/Active

Solution:

Step 1. Select the icon as shown in the image.

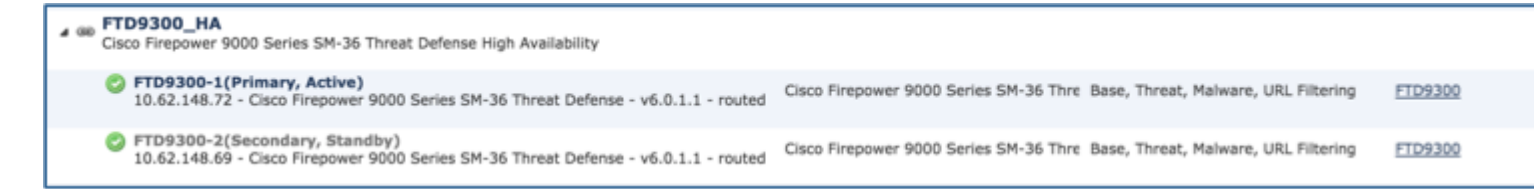

Step 2. Confirm the action on the pop-up window as shown in the image.

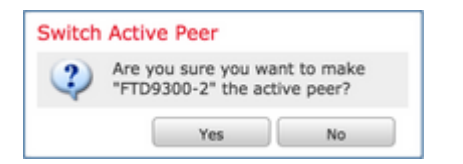

Step 3. Verify the result as shown in the image.

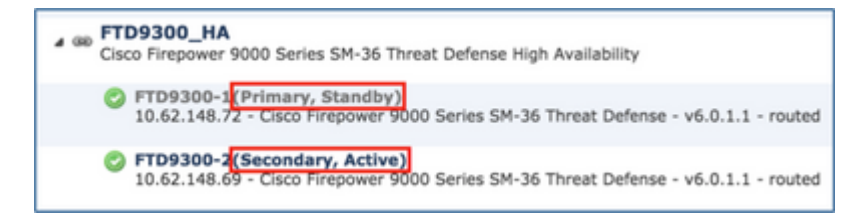

From the LINA CLI, you can see that the command **no failover active** was executed on the Primary/Active unit:

<#root>

```
Jul 22 2016 10:39:26: %ASA-5-111008: User 'enable_15' executed the '
no failover active
' command.
Jul 22 2016 10:39:26: %ASA-5-111010: User 'enable_15', running 'N/A' from IP 0.0.0.0, executed 'no failo
```

You can also verify it in the show failover history command output:

| <#root>                             |               |                           |  |  |
|-------------------------------------|---------------|---------------------------|--|--|
| firepower#                          |               |                           |  |  |
| show failover history               |               |                           |  |  |
| From State                          | To State      | Reason                    |  |  |
| 10:39:26 EEST Jul 22 2016<br>Active | Standby Ready | Set by the config command |  |  |

Step 4. After the verification, make the Primary unit Active again.

#### Task 5. Break the HA Pair

Task requirement:

From the FMC, break the failover pair.

Solution:

Step 1. Select the icon as shown in the image.

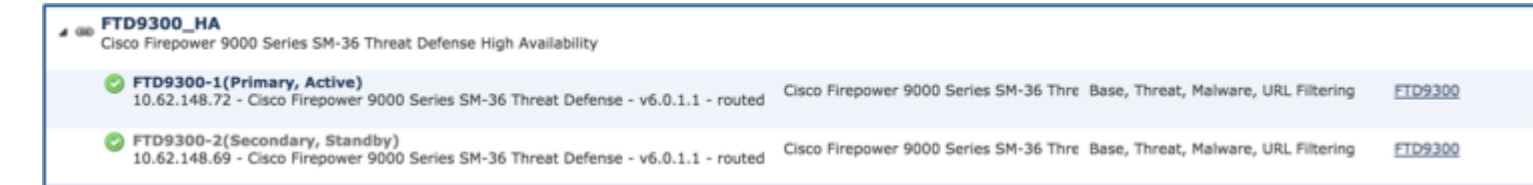

Step 2. Check the notification as shown in the image.

| Confin     | m Break                                                                                                    | ×  |
|------------|----------------------------------------------------------------------------------------------------|----|
| 2<br>- For | Breaking the High Availability pair "FTD9300_HA" will erase all configuration except the Acce<br>Control policy from standby peer. Are you sure you want to break the pair?<br>ce break, if standby peer does not respond | 55 |
|            | Yes No                                                                                                    |    |

Step 3. Note the message as shown in the image.

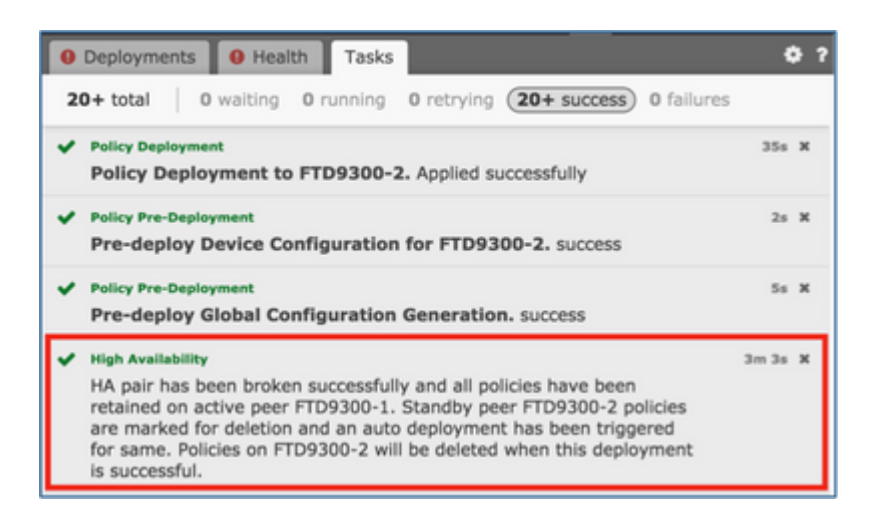

Step 4. Verify the result from the FMC GUI as shown in the image.

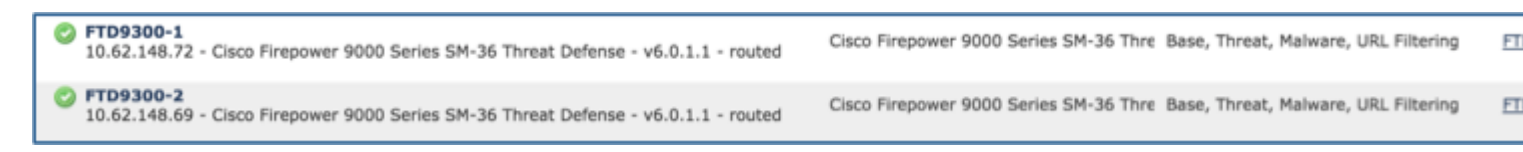

show running-config on the Primary unit before and after the HA break:

| Before HA Break                                                                           | After HA Break                                                                     |
|-------------------------------------------------------------------------------------------|------------------------------------------------------------------------------------|
| firepower# sh run                                                                         | firepower# sh run                                                                  |
| : Saved                                                                                   | : Saved                                                                            |
| :                                                                                         | :                                                                                  |
| : Serial Number: FLM19267A63                                                              | : Serial Number: FLM19267A63                                                       |
| : Hardware: FPR9K-SM-36, 135839 MB RAM, CPU Xeon<br>E5 series 2294 MHz, 2 CPUs (72 cores) | : Hardware: FPR9K-SM-36, 135839 MB RAM, C<br>E5 series 2294 MHz, 2 CPUs (72 cores) |
| :                                                                                         | :                                                                                  |
| NGFW Version 10.10.1.1                                                                    | NGFW Version 10.10.1.1                                                             |
| !                                                                                         | !                                                                                  |
| hostname firepower                                                                        | hostname firepower                                                                 |
| enable password 8Ry2YjIyt7RRXU24 encrypted                                                | enable password 8Ry2YjIyt7RRXU24 encrypted                                         |
| names                                                                                     | names                                                                              |
| !                                                                                         | !                                                                                  |
| interface Ethernet1/2                                                                     | interface Ethernet1/2                                                              |
| management-only                                                                           | management-only                                                                    |

| nameif diagnostic                                                                       | nameif diagnostic                                                                   |
|-----------------------------------------------------------------------------------------|-------------------------------------------------------------------------------------|
| security-level 0                                                                        | security-level 0                                                                    |
| no ip address                                                                           | no ip address                                                                       |
| !                                                                                       | !                                                                                   |
| interface Ethernet1/4                                                                   | interface Ethernet1/4                                                               |
| description LAN/STATE Failover Interface                                                | no nameif                                                                           |
| !                                                                                       | no security-level                                                                   |
| interface Ethernet1/5                                                                   | no ip address                                                                       |
| nameif Inside                                                                           | !                                                                                   |
| security-level 0                                                                        | interface Ethernet1/5                                                               |
| ip address 192.168.75.10 255.255.255.0 standby 192.168.75.11                            | nameif Inside                                                                       |
| !                                                                                       | security-level 0                                                                    |
| interface Ethernet1/6                                                                   | ip address 192.168.75.10 255.255.255.0 standby 19                                   |
| nameif Outside                                                                          | !                                                                                   |
| security-level 0                                                                        | interface Ethernet1/6                                                               |
| ip address 192.168.76.10 255.255.255.0 standby 192.168.76.11                            | nameif Outside                                                                      |
| !                                                                                       | security-level 0                                                                    |
| ftp mode passive                                                                        | ip address 192.168.76.10 255.255.255.0 standby 19                                   |
| ngips conn-match vlan-id                                                                | !                                                                                   |
| access-list CSM_FW_ACL_ remark rule-id 268447744:                                       | ftp mode passive                                                                    |
| ACCESS FOLICT. FTD9500 - Mandatory/T                                                    | ngips conn-match vlan-id                                                            |
| RULE: Allow_ICMP                                                                        | access-list CSM_FW_ACL_ remark rule-id 268447                                       |
| access-list CSM_FW_ACL_ advanced permit icmp any any rule-id 268447744 event-log both   | access-list CSM_FW_ACL_ remark rule-id 268447<br>RULE: Allow ICMP                   |
| access-list CSM_FW_ACL_ remark rule-id 268441600:<br>ACCESS POLICY: FTD9300 - Default/1 | access-list CSM_FW_ACL_ advanced permit icmp<br>rule-id 268447744 event-log both    |
| access-list CSM_FW_ACL_ remark rule-id 268441600: L4<br>RULE: DEFAULT ACTION RULE       | access-list CSM_FW_ACL_ remark rule-id 268441<br>ACCESS POLICY: FTD9300 - Default/1 |
| access-list CSM_FW_ACL_ advanced permit ip any any rule-<br>id 268441600                | access-list CSM_FW_ACL_ remark rule-id 268441<br>RULE: DEFAULT ACTION RULE          |
| !                                                                                       |                                                                                     |

tcp-map UM\_STATIC\_TCP\_MAP tcp-options range 6 7 allow tcp-options range 9 255 allow urgent-flag allow no pager logging enable logging timestamp logging standby logging buffer-size 100000 logging buffered debugging logging flash-minimum-free 1024 logging flash-maximum-allocation 3076 mtu diagnostic 1500 mtu Inside 1500 mtu Outside 1500 failover failover lan unit primary failover lan interface fover link Ethernet1/4 failover replication http failover mac address Ethernet1/5 aaaa.bbbb.1111 aaaa.bbbb.2222 failover mac address Ethernet1/6 aaaa.bbbb.3333 aaaa.bbbb.4444 failover link fover\_link Ethernet1/4 failover interface ip fover\_link 10.10.1.1 255.255.255.0 standby 10.10.1.2 icmp unreachable rate-limit 1 burst-size 1 no asdm history enable arp timeout 14400

access-list CSM\_FW\_ACL\_ advanced permit ip any id 268441600 ۱ tcp-map UM\_STATIC\_TCP\_MAP tcp-options range 6 7 allow tcp-options range 9 255 allow urgent-flag allow no pager logging enable logging timestamp logging standby logging buffer-size 100000 logging buffered debugging logging flash-minimum-free 1024 logging flash-maximum-allocation 3076 mtu diagnostic 1500 mtu Inside 1500 mtu Outside 1500 no failover no monitor-interface service-module icmp unreachable rate-limit 1 burst-size 1 no asdm history enable arp timeout 14400 no arp permit-nonconnected access-group CSM\_FW\_ACL\_ global timeout xlate 3:00:00 timeout pat-xlate 0:00:30 timeout conn 1:00:00 half-closed 0:10:00 udp 0:02:0 0:02:00 icmp 0:00:02

| no arp permit-nonconnected                                                             | timeout sunrpc 0:10:00 h323 0:05:00 h225 1:00:00                                    |
|----------------------------------------------------------------------------------------|-------------------------------------------------------------------------------------|
| access-group CSM_FW_ACL_ global                                                        |                                                                                     |
| timeout xlate 3:00:00                                                                  | timeout sip 0:30:00 sip_media 0:02:00 sip-invite 0:0<br>disconnect 0:02:00          |
| timeout pat-xlate 0:00:30                                                              | timeout sip-provisional-media 0:02:00 uauth 0:05:0                                  |
| timeout conn 1:00:00 half-closed 0:10:00 udp 0:02:00 sctp<br>0:02:00 icmp 0:00:02      | timeout tcp-proxy-reassembly 0:00:30                                                |
| timeout sunrpc 0:10:00 h323 0:05:00 h225 1:00:00 mgcp<br>0:05:00 mgcp-pat 0:05:00      | timeout floating-conn 0:00:00<br>aaa proxy-limit disable                            |
| timeout sip 0:30:00 sip_media 0:02:00 sip-invite 0:03:00 sip-<br>disconnect 0:02:00    | no snmp-server location                                                             |
| timeout sin-provisional-media 0:02:00 yauth 0:05:00 absolute                           | no snmp-server contact                                                              |
| timeout tcp-proxy-reassembly 0:00:30                                                   | no snmp-server enable traps snmp authentication lir<br>linkdown coldstart warmstart |
| timeout floating-conn 0:00:00                                                          | crypto ipsec security-association pmtu-aging infinit                                |
| aaa proxy-limit disable                                                                | crypto ca trustpool policy                                                          |
| no snmp-server location                                                                | telnet timeout 5                                                                    |
| no snmp-server contact                                                                 | ssh stricthostkeycheck                                                              |
| no snmp-server enable traps snmp authentication linkup<br>linkdown coldstart warmstart | ssh timeout 5                                                                       |
| crypto ipsec security-association pmtu-aging infinite                                  | ssh key-exchange group dh-group1-sha1                                               |
| crypto ca trustpool policy                                                             | console timeout 0                                                                   |
| telnet timeout 5                                                                       | dynamic-access-policy-record DfitAccessPolicy                                       |
| ssh stricthostkeycheck                                                                 |                                                                                     |
| ssh timeout 5                                                                          | class-map inspection_default                                                        |
| ssh key-exchange group dh-group1-sha1                                                  | match default-inspection-traffic                                                    |
| console timeout 0                                                                      | !                                                                                   |
| dynamic-access-policy-record DfltAccessPolicy                                          | !                                                                                   |
| !                                                                                      | policy-map type inspect dns preset_dns_map                                          |
| class-man inspection default                                                           | parameters                                                                          |
| match default increation traffic                                                       | message-length maximum client auto                                                  |
|                                                                                        | message-length maximum 512                                                          |
| ·<br>!                                                                                 | policy-map type inspect ip-options<br>UM_STATIC_IP_OPTIONS_MAP                      |

| policy-map type inspect dns preset_dns_map  | parameters                                   |
|---------------------------------------------|----------------------------------------------|
| parameters                                  | eool action allow                            |
| message-length maximum client auto          | nop action allow                             |
| message-length maximum 512                  | router-alert action allow                    |
| policy-map type inspect ip-options          | policy-map global_policy                     |
| DW_STATIC_II_OFTIONS_WAT                    | class inspection_default                     |
| eool action allow                           | inspect dns preset_dns_map                   |
| non action allow                            | inspect ftp                                  |
| nop action allow                            | inspect h323 h225                            |
| router-alert action allow                   | inspect h323 ras                             |
| policy-map global_policy                    | inspect rsh                                  |
| class inspection_default                    | inspect rtsp                                 |
| inspect dns preset_dns_map                  | inspect sqlnet                               |
| inspect ftp                                 | inspect skinny                               |
| inspect h323 h225                           | inspect sunrpc                               |
| inspect h323 ras                            | inspect xdmcp                                |
| inspect rsh                                 | inspect sip                                  |
| inspect rtsp                                | inspect netbios                              |
| inspect sqlnet                              | inspect tftp                                 |
| inspect skinny                              | inspect icmp                                 |
| inspect sunrpc                              | inspect icmp error                           |
| inspect xdmcp                               | inspect dcerpc                               |
| inspect sip                                 | inspect ip-options UM_STATIC_IP_OPTIONS_M    |
| inspect netbios                             | class class-default                          |
| inspect tftp                                | set connection advanced-options UM STATIC TO |
| inspect icmp                                | !                                            |
| inspect icmp error                          | service-policy global policy global          |
| inspect dcerpc                              | prompt hostname context                      |
| inspect ip-options UM_STATIC_IP_OPTIONS_MAP | call-home                                    |
|                                             |                                              |

| class class-default                                                                        | profile CiscoTAC-1                                                                                                    |
|--------------------------------------------------------------------------------------------|----------------------------------------------------------------------------------------------------|
| set connection advanced-options UM_STATIC_TCP_MAP                                          | no active                                                                                                    |
| !<br>service-policy global_policy global<br>prompt hostname context                        | destination address http<br>https://tools.cisco.com/its/service/oddce/services/Dl<br>destination address email callhome@cisco.com |
| call-home                                                                                  | destination transport-method http<br>subscribe-to-alert-group diagnostic                                                          |
| profile CiscoTAC-1<br>no active                                                            | subscribe-to-alert-group environment                                                                                              |
| destination address http<br>https://tools.cisco.com/its/service/oddce/services/DDCEService | subscribe-to-alert-group inventory periodic monthly<br>subscribe-to-alert-group configuration periodic mor                        |
| destination address email callhome@cisco.com                                               | subscribe-to-alert-group telemetry periodic daily                                                                                 |
| destination transport-method http                                                          | Cryptochecksum:fb6f5c369dee730b9125650517dbl                                                                                      |
| subscribe-to-alert-group diagnostic                                                        | : end                                                                                                    |
| subscribe-to-alert-group environment                                                       | firepower#                                                                                                    |
| subscribe-to-alert-group inventory periodic monthly                                        |                                                                                                    |
| subscribe-to-alert-group configuration periodic monthly                                    |                                                                                                    |
| subscribe-to-alert-group telemetry periodic daily                                          |                                                                                                    |
| Cryptochecksum:933c594fc0264082edc0f24bad358031                                            |                                                                                                    |
| : end                                                                                      |                                                                                                    |
| firepower#                                                                                 |                                                                                                    |

show running-config on the Secondary unit before and after the HA break as shown in the table here.

| Before HA Break                                                                           | After HA Break                                                                     |
|-------------------------------------------------------------------------------------------|------------------------------------------------------------------------------------|
| firepower# sh run                                                                         | firepower# sh run                                                                  |
| : Saved                                                                                   | : Saved                                                                            |
| :                                                                                         | :                                                                                  |
| : Serial Number: FLM19206H7T                                                              | : Serial Number: FLM19206H7T                                                       |
| : Hardware: FPR9K-SM-36, 135841 MB RAM, CPU Xeon<br>E5 series 2294 MHz, 2 CPUs (72 cores) | : Hardware: FPR9K-SM-36, 135841 MB RAM, C<br>E5 series 2294 MHz, 2 CPUs (72 cores) |
|                                                                                           |                                                                                    |

| NGFW Version 10.10.1.1                            | NGFW Version 10.10.1.1                     |
|---------------------------------------------------|--------------------------------------------|
| !                                                 | !                                          |
| hostname firepower                                | hostname firepower                         |
| enable password 8Ry2YjIyt7RRXU24 encrypted        | enable password 8Ry2YjIyt7RRXU24 encrypted |
| names                                             | names                                      |
| !                                                 | !                                          |
| interface Ethernet1/2                             | interface Ethernet1/2                      |
| management-only                                   | management-only                            |
| nameif diagnostic                                 | nameif diagnostic                          |
| security-level 0                                  | security-level 0                           |
| no ip address                                     | no ip address                              |
| !                                                 | !                                          |
| interface Ethernet1/4                             | interface Ethernet1/4                      |
| description LAN/STATE Failover Interface          | shutdown                                   |
| !                                                 | no nameif                                  |
| interface Ethernet1/5                             | no security-level                          |
| nameif Inside                                     | no ip address                              |
| security-level 0                                  | !                                          |
| ip address 192.168.75.10 255.255.255.0 standby    | interface Ethernet1/5                      |
| 172.100.73.11                                     | shutdown                                   |
| :<br>intorfaga Ethornat1/6                        | no nameif                                  |
| namoif Outsida                                    | no security-level                          |
| socurity loyal 0                                  | no ip address                              |
| in address 192 168 76 10 255 255 255 0 standby    | !                                          |
| 192.168.76.11                                     | interface Ethernet1/6                      |
| !                                                 | shutdown                                   |
| ftp mode passive                                  | no nameif                                  |
| ngips conn-match vlan-id                          | no security-level                          |
| access-list CSM_FW_ACL_ remark rule-id 268447744: | no ip address                              |
|                                                   |                                            |

| ACCESS POLICY: FTD9300 - Mandatory/1                                                    | !                                                                                     |
|-----------------------------------------------------------------------------------------|---------------------------------------------------------------------------------------|
| access-list CSM_FW_ACL_ remark rule-id 268447744: L4<br>RULE: Allow ICMP                | ftp mode passive                                                                      |
|                                                                                         | ngips conn-match vlan-id                                                              |
| rule-id 268447744 event-log both                                                        | access-list CSM_FW_ACL_ remark rule-id 268447<br>ACCESS POLICY: FTD9300 - Mandatory/1 |
| access-list CSM_FW_ACL_ remark rule-id 268441600:<br>ACCESS POLICY: FTD9300 - Default/1 | access-list CSM_FW_ACL_ remark rule-id 268447<br>RULE: Allow ICMP                     |
| access-list CSM_FW_ACL_ remark rule-id 268441600: L4<br>RULE: DEFAULT ACTION RULE       | access-list CSM_FW_ACL_ advanced permit icmp                                          |
| access-list CSM FW ACL advanced permit ip any any rule-                                 | rule-1d 268447744 event-log both                                                      |
| id 268441600                                                                            | access-list CSM_FW_ACL_ remark rule-id 268441<br>ACCESS POLICY: FTD9300 - Default/1   |
| tcp-map UM_STATIC_TCP_MAP                                                               | access-list CSM_FW_ACL_ remark rule-id 268441<br>RULE: DEFAULT ACTION RULE            |
| tcp-options range 6 7 allow                                                             | access-list CSM_FW_ACL_ advanced permit ip an id 268441600                            |
| tcp-options range 9 255 allow                                                           |                                                                                       |
| urgent-flag allow                                                                       |                                                                                       |
| !                                                                                       | tcp-map UM_STATIC_TCP_MAP                                                             |
| no pager                                                                                | tcp-options range 6 7 allow                                                           |
|                                                                                         | tcp-options range 9 255 allow                                                         |
| logging enable                                                                          | urgent-flag allow                                                                     |
| logging timestamp                                                                       | ,                                                                                     |
| logging standby                                                                         |                                                                                       |
| logging buffer-size 100000                                                              | no pager                                                                              |
| logging buffered debugging                                                              | no logging message 106015                                                             |
| logging flash-minimum-free 1024                                                         | no logging message 313001                                                             |
| logging flach maximum allocation 2076                                                   | no logging message 313008                                                             |
| logging mash-maximum-anocation 5070                                                     | no logging message 106023                                                             |
| mtu diagnostic 1500                                                                     | no logging message 710003                                                             |
| mtu Inside 1500                                                                         | no logging message 106100                                                             |
| mtu Outside 1500                                                                        | no logging moscogo 202015                                                             |
| failover                                                                                | no logging message 502015                                                             |
| failover lan unit secondary                                                             | no logging message 302014                                                             |
| failover lan interface fover link Ethernet1/4                                           | no logging message 302013                                                             |
|                                                                                         | no logging message 302018                                                             |

| failover replication http                                                           | no logging message 302017                                                    |
|-------------------------------------------------------------------------------------|------------------------------------------------------------------------------|
| failover mac address Ethernet1/5 aaaa.bbbb.1111                                     | no logging message 302016                                                    |
|                                                                                     | no logging message 302021                                                    |
| failover mac address Ethernet1/6 aaaa.bbbb.3333<br>aaaa.bbbb.4444                   | no logging message 302020                                                    |
| failover link fover_link Ethernet1/4                                                | mtu diagnostic 1500                                                          |
| failover interface ip fover_link 10.10.1.1 255.255.255.0                            | no failover                                                                  |
| standby 10.10.1.2                                                                   | no monitor-interface service-module                                          |
| icmp unreachable rate-limit 1 burst-size 1                                          | icmp unreachable rate-limit 1 burst-size 1                                   |
| no asdm history enable                                                              | no asdm history enable                                                       |
| arp timeout 14400                                                                   | arp timeout 14400                                                            |
| no arp permit-nonconnected                                                          | no arp permit-nonconnected                                                   |
| access-group CSM_FW_ACL_ global                                                     | access-group CSM_FW_ACL_ global                                              |
| timeout xlate 3:00:00                                                               | timeout xlate 3:00:00                                                        |
| timeout pat-xlate 0:00:30                                                           | timeout pat-xlate 0:00:30                                                    |
| timeout conn 1:00:00 half-closed 0:10:00 udp 0:02:00 sctp<br>0:02:00 icmp 0:00:02   | timeout conn 1:00:00 half-closed 0:10:00 udp 0:02:<br>0:02:00 icmp 0:00:02   |
| timeout sunrpc 0:10:00 h323 0:05:00 h225 1:00:00 mgcp<br>0:05:00 mgcp-pat 0:05:00   | timeout sunrpc 0:10:00 h323 0:05:00 h225 1:00:00<br>0:05:00 mgcp-pat 0:05:00 |
| timeout sip 0:30:00 sip_media 0:02:00 sip-invite 0:03:00 sip-<br>disconnect 0:02:00 | timeout sip 0:30:00 sip_media 0:02:00 sip-invite 0:0<br>disconnect 0:02:00   |
| timeout sip-provisional-media 0:02:00 uauth 0:05:00 absolute                        | timeout sip-provisional-media 0:02:00 uauth 0:05:0                           |
| timeout tcp-proxy-reassembly 0:00:30                                                | timeout tcp-proxy-reassembly 0:00:30                                         |
| timeout floating-conn 0:00:00                                                       | timeout floating-conn 0:00:00                                                |
| user-identity default-domain LOCAL                                                  | aaa proxy-limit disable                                                      |
| aaa proxy-limit disable                                                             | no snmp-server location                                                      |
| no snmp-server location                                                             | no snmp-server contact                                                       |
| no snmp-server contact                                                              | no sump-server enable trans sump authentication lir                          |
| no snmp-server enable traps snmp authentication linkup linkdown coldstart warmstart | linkdown coldstart warmstart                                                 |
| crypto ipsec security-association pmtu-aging infinite                               | crypto ipsec security-association pmtu-aging infinit                         |
| crypto ca trustpool policy                                                          | crypto ca trustpool policy                                                   |
|                                                                                     |                                                                              |

| telnet timeout 5                                               | ssh stricthostkeycheck                                         |
|----------------------------------------------------------------|----------------------------------------------------------------|
| ssh stricthostkeycheck                                         | ssh timeout 5                                                  |
| ssh timeout 5                                                  | ssh key-exchange group dh-group1-sha1                          |
| ssh key-exchange group dh-group1-sha1                          | console timeout 0                                              |
| console timeout 0                                              | dynamic-access-policy-record DfltAccessPolicy                  |
| dynamic-access-policy-record DfltAccessPolicy                  | !                                                              |
| !                                                              | class-map inspection_default                                   |
| class-map inspection_default                                   | match default-inspection-traffic                               |
| match default-inspection-traffic                               | !                                                              |
| !                                                              | !                                                              |
| !                                                              | policy-map type inspect dns preset_dns_map                     |
| policy-map type inspect dns preset_dns_map                     | parameters                                                     |
| parameters                                                     | message-length maximum client auto                             |
| message-length maximum client auto                             | message-length maximum 512                                     |
| message-length maximum 512                                     | policy-map type inspect ip-options<br>UM_STATIC_IP_OPTIONS_MAP |
| policy-map type inspect ip-options<br>UM_STATIC_IP_OPTIONS_MAP | parameters                                                     |
| parameters                                                     | eool action allow                                              |
| eool action allow                                              | nop action allow                                               |
| nop action allow                                               | router-alert action allow                                      |
| router-alert action allow                                      | policy-map global_policy                                       |
| policy-map global_policy                                       | class inspection_default                                       |
| class inspection_default                                       | inspect dns preset_dns_map                                     |
| inspect dns preset_dns_map                                     | inspect ftp                                                    |
| inspect ftp                                                    | inspect h323 h225                                              |
| inspect h323 h225                                              | inspect h323 ras                                               |
| inspect h323 ras                                               | inspect rsh                                                    |
| inspect rsh                                                    | inspect rtsp                                                   |
| inspect rtsp                                                   | inspect sqlnet                                                 |
|                                                                |                                                                |

| inspect sqlnet                                                                             | inspect skinny                                                                    |
|--------------------------------------------------------------------------------------------|-----------------------------------------------------------------------------------|
| inspect skinny                                                                             | inspect sunrpc                                                                    |
| inspect sunrpc                                                                             | inspect xdmcp                                                                     |
| inspect xdmcp                                                                              | inspect sip                                                                       |
| inspect sip                                                                                | inspect netbios                                                                   |
| inspect netbios                                                                            | inspect tftp                                                                      |
| inspect tftp                                                                               | inspect icmp                                                                      |
| inspect icmp                                                                               | inspect icmp error                                                                |
| inspect icmp error                                                                         | inspect dcerpc                                                                    |
| inspect dcerpc                                                                             | inspect ip-options UM_STATIC_IP_OPTIONS_MA                                        |
| inspect ip-options UM_STATIC_IP_OPTIONS_MAP                                                | class class-default                                                               |
| class class-default                                                                        | set connection advanced-options UM_STATIC_TC                                      |
| set connection advanced-options UM_STATIC_TCP_MAP                                          | !                                                                                 |
| !                                                                                          | service-policy global_policy global                                               |
| service-policy global_policy global                                                        | prompt hostname context                                                           |
| prompt hostname context                                                                    | call-home                                                                         |
| call-home                                                                                  | profile CiscoTAC-1                                                                |
| profile CiscoTAC-1                                                                         | no active                                                                         |
| no active                                                                                  | destination address http<br>https://tools.cisco.com/its/service/oddce/services/DI |
| destination address http<br>https://tools.cisco.com/its/service/oddce/services/DDCEService | destination address email callhome@cisco.com                                      |
| destination address email callhome@cisco.com                                               | destination transport-method http                                                 |
| destination transport-method http                                                          | subscribe-to-alert-group diagnostic                                               |
| subscribe-to-alert-group diagnostic                                                        | subscribe-to-alert-group environment                                              |
| subscribe-to-alert-group environment                                                       | subscribe-to-alert-group inventory periodic monthly                               |
| subscribe-to-alert-group inventory periodic monthly                                        | subscribe-to-alert-group configuration periodic mon                               |
| subscribe-to-alert-group configuration periodic monthly                                    | subscribe-to-alert-group telemetry periodic daily                                 |
| subscribe-to-alert-group telemetry periodic daily                                          | Cryptochecksum:08ed87194e9f5cd9149fab3c0e9ce                                      |
| Cryptochecksum:e648f92dd7ef47ee611f2aaa5c6cbd84                                            | : end                                                                             |
|                                                                                            |                                                                                   |

| : end      | firepower# |
|------------|------------|
| firepower# |            |

Main points to note for the HA break:

| figuration is removed. |
|------------------------|
|                        |

Step 5. After you finish this task, recreate the HA pair.

## Task 6. Disable HA pair

Task requirement:

From the FMC, disable the failover pair.

Solution:

Step 1. Choose the icon as shown in the image.

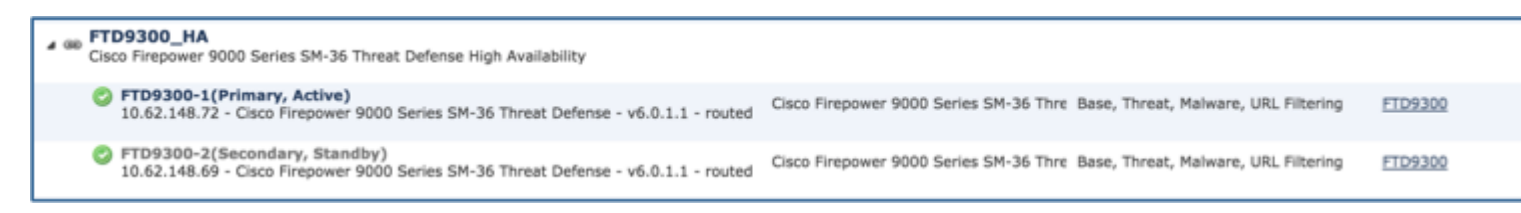

Step 2. Check the notification and confirm as shown in the image.

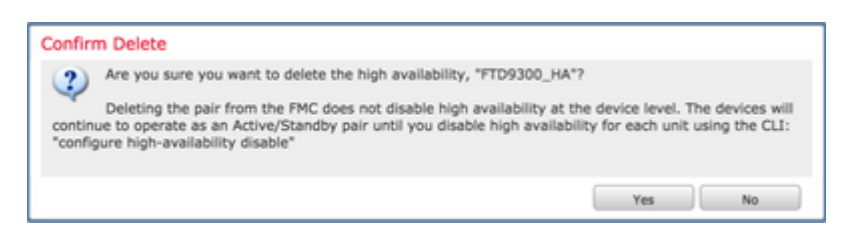

Step 3. After you delete the HA, both devices are unregistered (removed) from the FMC.

show running-config result from the LINA CLI is as shown in the table here:

| Pr  | rimary Unit    | Secondary Unit    |
|-----|----------------|-------------------|
| fir | epower# sh run | firepower# sh run |
| : S | Saved          | : Saved           |

| :                                                                                  |
|------------------------------------------------------------------------------------|
| : Serial Number: FLM19206H7T                                                       |
| : Hardware: FPR9K-SM-36, 135841 MB RAM, C<br>E5 series 2294 MHz, 2 CPUs (72 cores) |
| :                                                                                  |
| NGFW Version 10.10.1.1                                                             |
| !                                                                                  |
| hostname firepower                                                                 |
| enable password 8Ry2YjIyt7RRXU24 encrypted                                         |
| names                                                                              |
| !                                                                                  |
| interface Ethernet1/2                                                              |
| management-only                                                                    |
| nameif diagnostic                                                                  |
| security-level 0                                                                   |
| no ip address                                                                      |
| !                                                                                  |
| interface Ethernet1/4                                                              |
| description LAN/STATE Failover Interface                                           |
| !                                                                                  |
| interface Ethernet1/5                                                              |
| nameif Inside                                                                      |
| security-level 0                                                                   |
| ip address 192.168.75.10 255.255.255.0 standby 192.168.75.11                       |
| !                                                                                  |
| interface Ethernet1/6                                                              |
| nameif Outside                                                                     |
| security-level 0                                                                   |
| ip address 192.168.76.10 255.255.255.0 standby                                     |
|                                                                                    |

| 192.168.76.11                                                                             | 192.168.76.11                                                                         |
|-------------------------------------------------------------------------------------------|---------------------------------------------------------------------------------------|
| !                                                                                         | !                                                                                     |
| ftp mode passive                                                                          | ftp mode passive                                                                      |
| ngips conn-match vlan-id                                                                  | ngips conn-match vlan-id                                                              |
| access-list CSM_FW_ACL_ remark rule-id 268447744:<br>ACCESS POLICY: FTD9300 - Mandatory/1 | access-list CSM_FW_ACL_ remark rule-id 268447<br>ACCESS POLICY: FTD9300 - Mandatory/1 |
| access-list CSM_FW_ACL_ remark rule-id 268447744: L4<br>RULE: Allow_ICMP                  | access-list CSM_FW_ACL_ remark rule-id 268447<br>RULE: Allow_ICMP                     |
| access-list CSM_FW_ACL_ advanced permit icmp any any rule-id 268447744 event-log both     | access-list CSM_FW_ACL_ advanced permit icmp<br>rule-id 268447744 event-log both      |
| access-list CSM_FW_ACL_ remark rule-id 268441600:<br>ACCESS POLICY: FTD9300 - Default/1   | access-list CSM_FW_ACL_ remark rule-id 268441<br>ACCESS POLICY: FTD9300 - Default/1   |
| access-list CSM_FW_ACL_ remark rule-id 268441600: L4<br>RULE: DEFAULT ACTION RULE         | access-list CSM_FW_ACL_ remark rule-id 268441<br>RULE: DEFAULT ACTION RULE            |
| access-list CSM_FW_ACL_ advanced permit ip any any rule-<br>id 268441600                  | access-list CSM_FW_ACL_ advanced permit ip an id 268441600                            |
| !                                                                                         | !                                                                                     |
| tcp-map UM_STATIC_TCP_MAP                                                                 | tcp-map UM_STATIC_TCP_MAP                                                             |
| tcp-options range 6 7 allow                                                               | tcp-options range 6 7 allow                                                           |
| tcp-options range 9 255 allow                                                             | tcp-options range 9 255 allow                                                         |
| urgent-flag allow                                                                         | urgent-flag allow                                                                     |
| !                                                                                         | !                                                                                     |
| no pager                                                                                  | no pager                                                                              |
| logging enable                                                                            | logging enable                                                                        |
| logging timestamp                                                                         | logging timestamp                                                                     |
| logging standby                                                                           | logging standby                                                                       |
| logging buffer-size 100000                                                                | logging buffer-size 100000                                                            |
| logging buffered debugging                                                                | logging buffered debugging                                                            |
| logging flash-minimum-free 1024                                                           | logging flash-minimum-free 1024                                                       |
| logging flash-maximum-allocation 3076                                                     | logging flash-maximum-allocation 3076                                                 |
| mtu diagnostic 1500                                                                       | mtu diagnostic 1500                                                                   |
| mtu Inside 1500                                                                           | mtu Inside 1500                                                                       |
|                                                                                           |                                                                                       |

| mtu Outside 1500                                                                    | mtu Outside 1500                                                             |
|-------------------------------------------------------------------------------------|------------------------------------------------------------------------------|
| failover                                                                            | failover                                                                     |
| failover lan unit primary                                                           | failover lan unit secondary                                                  |
| failover lan interface fover_link Ethernet1/4                                       | failover lan interface fover_link Ethernet1/4                                |
| failover replication http                                                           | failover replication http                                                    |
| failover mac address Ethernet1/5 aaaa.bbbb.1111<br>aaaa.bbbb.2222                   | failover mac address Ethernet1/5 aaaa.bbbb.111<br>aaaa.bbbb.2222             |
| failover mac address Ethernet1/6 aaaa.bbbb.3333<br>aaaa.bbbb.4444                   | failover mac address Ethernet1/6 aaaa.bbbb.333<br>aaaa.bbbb.4444             |
| failover link fover_link Ethernet1/4                                                | failover link fover_link Ethernet1/4                                         |
| failover interface ip fover_link 10.10.1.1 255.255.255.0<br>standby 10.10.1.2       | failover interface ip fover_link 10.10.1.1 255.255.<br>standby 10.10.1.2     |
| icmp unreachable rate-limit 1 burst-size 1                                          | icmp unreachable rate-limit 1 -size 1                                        |
| no asdm history enable                                                              | no asdm history enable                                                       |
| arp timeout 14400                                                                   | arp timeout 14400                                                            |
| no arp permit-nonconnected                                                          | no arp permit-nonconnected                                                   |
| access-group CSM_FW_ACL_ global                                                     | access-group CSM_FW_ACL_ global                                              |
| timeout xlate 3:00:00                                                               | timeout xlate 3:00:00                                                        |
| timeout pat-xlate 0:00:30                                                           | timeout pat-xlate 0:00:30                                                    |
| timeout conn 1:00:00 half-closed 0:10:00 udp 0:02:00 sctp<br>0:02:00 icmp 0:00:02   | timeout conn 1:00:00 half-closed 0:10:00 udp 0:02:<br>0:02:00 icmp 0:00:02   |
| timeout sunrpc 0:10:00 h323 0:05:00 h225 1:00:00 mgcp<br>0:05:00 mgcp-pat 0:05:00   | timeout sunrpc 0:10:00 h323 0:05:00 h225 1:00:00<br>0:05:00 mgcp-pat 0:05:00 |
| timeout sip 0:30:00 sip_media 0:02:00 sip-invite 0:03:00 sip-<br>disconnect 0:02:00 | timeout sip 0:30:00 sip_media 0:02:00 sip-invite 0:0<br>disconnect 0:02:00   |
| timeout sip-provisional-media 0:02:00 uauth 0:05:00 absolute                        | timeout sip-provisional-media 0:02:00 uauth 0:05:0                           |
| timeout tcp-proxy-reassembly 0:00:30                                                | timeout tcp-proxy-reassembly 0:00:30                                         |
| timeout floating-conn 0:00:00                                                       | timeout floating-conn 0:00:00                                                |
| aaa proxy-limit disable                                                             | user-identity default-domain LOCAL                                           |
| no snmp-server location                                                             | aaa proxy-limit disable                                                      |
| no snmp-server contact                                                              | no snmp-server location                                                      |
| no snmp-server enable traps snmp authentication linkup                              | no snmp-server contact                                                       |
|                                                                                     |                                                                              |

| linkdown coldstart warmstart                          | no snmp-server enable traps snmp authentication lir   |
|-------------------------------------------------------|-------------------------------------------------------|
| crypto ipsec security-association pmtu-aging infinite | arupto insee security association protu aging infinit |
| crypto ca trustpool policy                            |                                                       |
| telnet timeout 5                                      | crypto ca trustpool policy                            |
| ssh stricthostkeycheck                                | telnet timeout 5                                      |
| ssh timeout 5                                         | ssh stricthostkeycheck                                |
| ssh key-exchange group dh-group1-sha1                 | ssh timeout 5                                         |
| console timeout 0                                     | ssh key-exchange group dh-group1-sha1                 |
| dynamic-access-policy-record DfltAccessPolicy         | console timeout 0                                     |
|                                                       | dynamic-access-policy-record DfltAccessPolicy         |
| class man inspection default                          | !                                                     |
| match default increation traffic                      | class-map inspection_default                          |
| match default-inspection-traffic                      | match default-inspection-traffic                      |
| !                                                     | !                                                     |
| !                                                     | !                                                     |
| policy-map type inspect dns preset_dns_map            | policy-map type inspect dns preset dns map            |
| parameters                                            | parameters                                            |
| message-length maximum client auto                    | message-length maximum client auto                    |
| message-length maximum 512                            | message length maximum 512                            |
| policy-map type inspect ip-options                    | message-iengui maximum 512                            |
| UM_STATIC_IP_OPTIONS_MAP                              | UM_STATIC_IP_OPTIONS_MAP                              |
| parameters                                            | parameters                                            |
| eool action allow                                     | eool action allow                                     |
| nop action allow                                      | nop action allow                                      |
| router-alert action allow                             | router-alert action allow                             |
| policy-map global_policy                              | policy man global policy                              |
| class inspection_default                              | poncy-map grobal_poncy                                |
| inspect dns preset_dns_map                            |                                                       |
| inspect ftp                                           | Inspect dns preset_dns_map                            |
| inspect h323 h225                                     | inspect ftp                                           |
|                                                       | inspect h323 h225                                     |
|                                                       |                                                       |

ſ

| _      |                                                                                                    |                                                                                  |
|--------|----------------------------------------------------------------------------------------------------|----------------------------------------------------------------------------------|
| i      | nspect h323 ras                                                                                                    | inspect h323 ras                                                                 |
| i      | nspect rsh                                                                                                    | inspect rsh                                                                      |
| i      | nspect rtsp                                                                                                    | inspect rtsp                                                                     |
| i      | nspect sqlnet                                                                                                    | inspect sqlnet                                                                   |
| i      | nspect skinny                                                                                                    | inspect skinny                                                                   |
| i      | nspect sunrpc                                                                                                    | inspect sunrpc                                                                   |
| i      | nspect xdmcp                                                                                                    | inspect xdmcp                                                                    |
| i      | nspect sip                                                                                                    | inspect sip                                                                      |
| i      | nspect netbios                                                                                                    | inspect netbios                                                                  |
| i      | nspect tftp                                                                                                    | inspect tftp                                                                     |
| i      | nspect icmp                                                                                                    | inspect icmp                                                                     |
| i      | nspect icmp error                                                                                                    | inspect icmp error                                                               |
| i      | nspect dcerpc                                                                                                    | inspect dcerpc                                                                   |
| i      | nspect ip-options UM_STATIC_IP_OPTIONS_MAP                                                                                                    | inspect ip-options UM_STATIC_IP_OPTIONS_M                                        |
| с      | lass class-default                                                                                                    | class class-default                                                              |
| s      | et connection advanced-options UM_STATIC_TCP_MAP                                                                                                    | set connection advanced-options UM_STATIC_TC                                     |
| !      |                                                                                                    | !                                                                                |
| s      | ervice-policy global_policy global                                                                                                    | service-policy global_policy global                                              |
| p      | rompt hostname context                                                                                                    | prompt hostname context                                                          |
| с      | all-home                                                                                                    | call-home                                                                        |
| p      | rofile CiscoTAC-1                                                                                                    | profile CiscoTAC-1                                                               |
| n      | o active                                                                                                    | no active                                                                        |
| d<br>h | estination address http<br><a href="https://tools.cisco.com/its/service/oddce/services/DDCEService">https://tools.cisco.com/its/service/oddce/services/DDCEService</a> | destination address http<br>https://tools.cisco.com/its/service/oddce/services/D |
| d      | estination address email callhome@cisco.com                                                                                                    | destination address email callhome@cisco.com                                     |
| d      | estination transport-method http                                                                                                    | destination transport-method http                                                |
| s      | ubscribe-to-alert-group diagnostic                                                                                                    | subscribe-to-alert-group diagnostic                                              |
| s      | ubscribe-to-alert-group environment                                                                                                    | subscribe-to-alert-group environment                                             |
| s      | ubscribe-to-alert-group inventory periodic monthly                                                                                                    | subscribe-to-alert-group inventory periodic monthly                              |
|        |                                                                                                    |                                                                                  |

| subscribe-to-alert-group configuration periodic monthly | subscribe-to-alert-group configuration periodic mon |
|---------------------------------------------------------|-----------------------------------------------------|
| subscribe-to-alert-group telemetry periodic daily       | subscribe-to-alert-group telemetry periodic daily   |
| Cryptochecksum:933c594fc0264082edc0f24bad358031         | Cryptochecksum:e648f92dd7ef47ee611f2aaa5c6cbc       |
| : end                                                   | : end                                               |
| firepower#                                              | firepower#                                          |
|                                                         | ·                                                   |

Step 4. Both FTD devices were unregistered from the FMC:

<#root>

> show managers

No managers configured.

Main points to note for the Disable HA option in FMC:

| Primary Unit                                     | Secondary Unit                                   |
|--------------------------------------------------|--------------------------------------------------|
| The device is removed from the FMC.              | The device is removed from the FMC.              |
| No configuration is removed from the FTD device. | No configuration is removed from the FTD device. |

Step 5. Run this command to remove the failover configuration from the FTD devices:

<#root>

>

#### configure high-availability disable

High-availability will be disabled. Do you really want to continue? Please enter 'YES' or 'NO':

yes

Successfully disabled high-availability.

Note: You have to run the command on both units

The result:

| Primary Unit | Secondary Unit |
|--------------|----------------|
|              |                |

| > show failover Failover Off Failover unit Secondary Failover LAN Interface: not Configured Reconnect timeout 0:00:00 Unit Poll frequency 1 seconds, holdtime 15 seconds Interface Poll frequency 5 seconds, holdtime 25 seconds Interface Policy 1 Monitored Interfaces 2 of 1041 maximum MAC Address Move Notification Interval not set > | > show fa Failover Failover Failover (up) Reconnect Unit Poll Interface seconds Interface Monitore MAC Ad failover r | ailover<br>Off (pseudo-Standby)<br>unit Secondary<br>LAN Interface: FOVER Ethernet1/3.205<br>et timeout 0:00:00<br>frequency 1 seconds, holdtime 15 seconds<br>Poll frequency 5 seconds, holdtime 25<br>Policy 1<br>d Interfaces 0 of 1041 maximum<br>dress Move Notification Interval not set<br>eplication http |      |
|----------------------------------------------------------------------------------------------------|----------------------------------------------------------------------------------------------------|----------------------------------------------------------------------------------------------------|------|
| Primary                                                                                                    |                                                                                                    | Secondary                                                                                                    |      |
| firepower# show run                                                                                                    |                                                                                                    | firepower# show run                                                                                                    |      |
| !                                                                                                    |                                                                                                    | !                                                                                                    |      |
| hostname firepower                                                                                                    |                                                                                                    | hostname firepower                                                                                                    |      |
| enable password 8Ry2YjIyt7RRXU24 encrypted                                                                                                    |                                                                                                    | enable password 8Ry2YjIyt7RRXU24 encry                                                                                                    | pted |
| names                                                                                                    |                                                                                                    | names                                                                                                    |      |
| arp timeout 14400                                                                                                    |                                                                                                    | arp timeout 14400                                                                                                    |      |
| no arp permit-nonconnected                                                                                                    |                                                                                                    | no arp permit-nonconnected                                                                                                    |      |
| arp rate-limit 16384                                                                                                    |                                                                                                    | arp rate-limit 16384                                                                                                    |      |
| !                                                                                                    |                                                                                                    | !                                                                                                    |      |
| interface GigabitEthernet1/1                                                                                                    |                                                                                                    | interface GigabitEthernet1/1                                                                                                    |      |
| nameif outside                                                                                                    |                                                                                                    | shutdown                                                                                                    |      |
| cts manual                                                                                                    |                                                                                                    | no nameif                                                                                                    |      |
| propagate sgt preserve-untag                                                                                                    |                                                                                                    | no security-level                                                                                                    |      |
| policy static sgt disabled trusted                                                                                                    |                                                                                                    | no ip address                                                                                                    |      |
| security-level 0                                                                                                    |                                                                                                    | !                                                                                                    |      |
| ip address 10.1.1.1 255.255.255.0 < standby IP v                                                                                                    | was                                                                                                    | interface GigabitEthernet1/2                                                                                                    |      |

| removed                                               | shutdown                             |
|-------------------------------------------------------|--------------------------------------|
| !                                                     | no nameif                            |
| interface GigabitEthernet1/2                          | no security-level                    |
| nameif inside                                         | no ip address                        |
| cts manual                                            | !                                    |
| propagate sgt preserve-untag                          | interface GigabitEthernet1/3         |
| policy static sgt disabled trusted                    | description LAN Failover Interface   |
| security-level 0                                      | !                                    |
| ip address 192.168.1.1 255.255.255.0 < standby IP was | interface GigabitEthernet1/4         |
| removed                                               | description STATE Failover Interface |
| :<br>interface GigabitEthernet1/3                     | !                                    |
| description I AN Failover Interface                   | interface GigabitEthernet1/5         |
|                                                       | shutdown                             |
| interface GigabitEthernet1/4                          | no nameif                            |
| description STATE Failover Interface                  | no security-level                    |
|                                                       | no ip address                        |
| interface GigabitEthernet1/5                          | !                                    |
| shutdown                                              | interface GigabitEthernet1/6         |
| no nameif                                             | shutdown                             |
| no security-level                                     | no nameif                            |
| no in address                                         | no security-level                    |
| !                                                     | no ip address                        |
| interface GigabitEthernet1/6                          | !                                    |
| shutdown                                              | interface GigabitEthernet1/7         |
| no nameif                                             | shutdown                             |
| no security-level                                     | no nameif                            |
| no ip address                                         | no security-level                    |
| !                                                     | no ip address                        |
|                                                       | !                                    |
|                                                       |                                      |

| interface GigabitEthernet1/7                                                                         | interface GigabitEthernet1/8                                                       |
|----------------------------------------------------------------------------------------------------|------------------------------------------------------------------------------------|
| shutdown                                                                                             | shutdown                                                                           |
| no nameif                                                                                            | no nameif                                                                          |
| no security-level                                                                                    | no security-level                                                                  |
| no ip address                                                                                        | no ip address                                                                      |
| !                                                                                                    | !                                                                                  |
| interface GigabitEthernet1/8                                                                         | interface Management1/1                                                            |
| shutdown                                                                                             | management-only                                                                    |
| no nameif                                                                                            | nameif diagnostic                                                                  |
| no security-level                                                                                    | cts manual                                                                         |
| no ip address                                                                                        | propagate sgt preserve-untag                                                       |
| !                                                                                                    | policy static sgt disabled trusted                                                 |
| interface Management1/1                                                                              | security-level 0                                                                   |
| management-only                                                                                      | no ip address                                                                      |
| nameif diagnostic                                                                                    | !                                                                                  |
| cts manual                                                                                           | ftp mode passive                                                                   |
| propagate sgt preserve-untag                                                                         | ngips conn-match vlan-id                                                           |
| policy static sgt disabled trusted                                                                   | access-list CSM_FW_ACL_ remark rule-id 9998: F                                     |
| security-level 0                                                                                     | POLICY: Default Tunnel and Priority Policy                                         |
| no ip address                                                                                        | DEFAULT TUNNEL ACTION RULE                                                         |
| !                                                                                                    | access-list CSM_FW_ACL_ advanced permit ipini                                      |
| ftp mode passive                                                                                     | rule-1d 9998                                                                       |
| ngips conn-match vlan-id                                                                             | access-list CSM_FW_ACL_ advanced permit 41 ar<br>id 9998                           |
| access-list CSM_FW_ACL_ remark rule-id 9998: PREFILTER<br>POLICY: Default Tunnel and Priority Policy | access-list CSM_FW_ACL_ advanced permit gre a id 9998                              |
| access-list CSM_FW_ACL_ remark rule-id 9998: RULE:<br>DEFAULT TUNNEL ACTION RULE                     | access-list CSM_FW_ACL_ advanced permit udp a 3544 rule-id 9998                    |
| access-list CSM_FW_ACL_ advanced permit ipinip any any rule-id 9998                                  | access-list CSM_FW_ACL_ remark rule-id 268435<br>ACCESS POLICY: FTD_HA - Default/1 |
| access-list CSM_FW_ACL_ advanced permit 41 any any rule-<br>id 9998                                  | access-list CSM_FW_ACL_ remark rule-id 268435<br>RULE: DEFAULT ACTION RULE         |

| access-list CSM_FW_ACL_ advanced permit gre any any rule-<br>id 9998                   | access-list CSM_FW_ACL_ advanced permit ip an id 268435456 |
|----------------------------------------------------------------------------------------|------------------------------------------------------------|
| access-list CSM_FW_ACL_ advanced permit udp any any eq 3544 rule-id 9998               | !                                                          |
| access-list CSM_FW_ACL_ remark rule-id 268435456:<br>ACCESS POLICY: FTD_HA - Default/1 | tcp-options range 6 7 allow                                |
| access-list CSM_FW_ACL_ remark rule-id 268435456: L4<br>RULE: DEFAULT ACTION RULE      | tcp-options range 9 18 allow                               |
| access-list CSM_FW_ACL_ advanced permit ip any any rule-<br>id 268435456               | tcp-options md5 clear                                      |
| !                                                                                      | urgent-flag allow                                          |
| tcp-map UM_STATIC_TCP_MAP                                                              | !                                                          |
| tcp-options range 6 7 allow                                                            | no pager                                                   |
| tcp-options range 9 18 allow                                                           | logging enable                                             |
| tcp-options range 20 255 allow                                                         | logging timestamp                                          |
| tcp-options md5 clear                                                                  | logging buffered debugging                                 |
| urgent-flag allow                                                                      | logging flash-minimum-free 1024                            |
| !                                                                                      | logging flash-maximum-allocation 3076                      |
| no pager                                                                               | no logging message 106015                                  |
| logging enable                                                                         | no logging message 313001                                  |
| logging timestamp                                                                      | no logging message 313008                                  |
| logging buffered debugging                                                             | no logging message 106023                                  |
| logging flash-minimum-free 1024                                                        | no logging message 710005                                  |
| logging flash-maximum-allocation 3076                                                  | no logging message 710003                                  |
| no logging message 106015                                                              | no logging message 106100                                  |
| no logging message 313001                                                              | no logging message 302015                                  |
| no logging message 313008                                                              | no logging message 302014                                  |
| no logging message 106023                                                              | no logging message 302013                                  |
| no logging message 710005                                                              | no logging message 302018                                  |
| no logging message 710003                                                              | no logging message 302017                                  |
| no logging message 106100                                                              | no logging message 302016                                  |

| no logging message 302015                             | no logging message 302021                                                    |
|-------------------------------------------------------|------------------------------------------------------------------------------|
| no logging message 302014                             | no logging message 302020                                                    |
| no logging message 302013                             | mtu outside 1500                                                             |
| no logging message 302018                             | mtu inside 1500                                                              |
| no logging message 302017                             | mtu diagnostic 1500                                                          |
| no logging message 302016                             | no failover                                                                  |
| no logging message 302021                             | failover lan unit secondary                                                  |
| no logging message 302020                             | failover lan interface FOVER GigabitEthernet1/3                              |
| mtu outside 1500                                      | failover replication http                                                    |
| mtu inside 1500                                       | failover link STATE GigabitEthernet1/4                                       |
| mtu diagnostic 1500                                   | failover interface ip FOVER 10.10.1.1 255.255.255<br>10.10.1.2               |
| icmp unreachable rate-limit 1 burst-size 1            | failover interface ip STATE 10.10.2.1 255.255.255<br>10.10.2.2               |
| no asdm history enable                                | icmp unreachable rate-limit 1 burst-size 1                                   |
| access-group CSM_FW_ACL_ global                       | no asdm history enable                                                       |
| 00 community ***** version 2c                         | access-group CSM_FW_ACL_ global                                              |
| no snmp-server location                               | timeout xlate 3:00:00                                                        |
| no snmp-server contact                                | timeout pat-xlate 0:00:30                                                    |
| snmp-server community ****                            | timeout conn 1:00:00 half-closed 0:10:00 udp 0:02:<br>0:02:00 icmp 0:00:02   |
| crypto ipsec security-association pmtu-aging infinite | timeout sunrpc 0:10:00 h323 0:05:00 h225 1:00:00<br>0:05:00 mgcp-pat 0:05:00 |
| crypto ca trustpool policy                            | timeout sip 0:30:00 sip_media 0:02:00 sip-invite 0:                          |
| telnet timeout 5                                      |                                                                              |
| console timeout 0                                     | timeout sip-provisional-media 0:02:00 uauth 0:05:0                           |
| dynamic-access-policy-record DfltAccessPolicy         | timeout tcp-proxy-reassembly 0:00:30                                         |
| !                                                     | timeout floating-conn 0:00:00                                                |
| class-map inspection_default                          | timeout conn-holddown 0:00:15                                                |
| match default-inspection-traffic                      | user-identity default-domain LOCAL                                           |
| !                                                     | aaa proxy-limit disable                                                      |
| 1                                                     |                                                                              |

| !                                                              | snmp-server host outside 192.168.1.100 community version 2c |
|----------------------------------------------------------------|-------------------------------------------------------------|
| policy-map type inspect dns preset_dns_map                     | no snmp-server location                                     |
| parameters                                                     | no snmp-server contact                                      |
| message-length maximum client auto                             | snmp-server community ****                                  |
| message-length maximum 512                                     | service sw reset button                                     |
| no tcp-inspection                                              | service sw-reset-button                                     |
| policy-map type inspect ip-options<br>UM_STATIC_IP_OPTIONS_MAP | crypto ca trustpool policy                                  |
| parameters                                                     | telnet timeout 5                                            |
| eool action allow                                              | console timeout 0                                           |
| nop action allow                                               | dynamic-access-policy-record DfltAccessPolicy               |
| router-alert action allow                                      | !                                                           |
| policy-map global_policy                                       | class-map inspection_default                                |
| class inspection_default                                       | match default-inspection-traffic                            |
| inspect dns preset_dns_map                                     | !                                                           |
| inspect ftp                                                    | !                                                           |
| inspect h323 h225                                              | policy-map type inspect dns preset_dns_map                  |
| inspect h323 ras                                               | parameters                                                  |
| inspect rsh                                                    | message-length maximum client auto                          |
| inspect rtsp                                                   | message-length maximum 512                                  |
| inspect esmtp                                                  | no tcp-inspection                                           |
| inspect sqlnet                                                 | policy-map type inspect ip-options                          |
| inspect skinny                                                 | UM_STATIC_IP_OPTIONS_MAP                                    |
| inspect sunrpc                                                 | parameters                                                  |
| inspect xdmcp                                                  | eool action allow                                           |
| inspect sip                                                    | nop action allow                                            |
| inspect netbios                                                | router-alert action allow                                   |
| inspect tftp                                                   | policy-map global_policy                                    |
| inspect icmp                                                   | class inspection_default                                    |
|                                                                | inspect dns preset_dns_map                                  |

| inspect icmp error                                             | inspect ftp                                                                      |
|----------------------------------------------------------------|----------------------------------------------------------------------------------|
| inspect dcerpc                                                 | inspect h323 h225                                                                |
| inspect ip-options UM_STATIC_IP_OPTIONS_MAP                    | inspect h323 ras                                                                 |
| class class-default                                            | inspect rsh                                                                      |
| set connection advanced-options UM_STATIC_TCP_MAP              | inspect rtsp                                                                     |
| !                                                              | inspect esmtp                                                                    |
| service-policy global_policy global                            | inspect sqlnet                                                                   |
| prompt hostname context                                        | inspect skinny                                                                   |
| call-home                                                      | inspect sunrpc                                                                   |
| profile CiscoTAC-1                                             | inspect xdmcp                                                                    |
| no active                                                      | inspect sip                                                                      |
| destination address http                                       | inspect netbios                                                                  |
| https://tools.cisco.com/its/service/oddce/services/DDCEService | inspect tftp                                                                     |
| destination address email callhome@cisco.com                   | inspect icmp                                                                     |
| destination transport-method http                              | inspect icmp error                                                               |
| subscribe-to-alert-group diagnostic                            | inspect dcerpc                                                                   |
| subscribe-to-alert-group environment                           | inspect ip-options UM_STATIC_IP_OPTIONS_N                                        |
| subscribe-to-alert-group inventory periodic monthly            | class class-default                                                              |
| subscribe-to-alert-group configuration periodic monthly        | set connection advanced-options UM_STATIC_T                                      |
| subscribe-to-alert-group telemetry periodic daily              | !                                                                                |
| Cryptochecksum:768a03e90b9d3539773b9d7af66b3452                | service-policy global_policy global                                              |
|                                                                | prompt hostname context                                                          |
|                                                                | call-home                                                                        |
|                                                                | profile CiscoTAC-1                                                               |
|                                                                | no active                                                                        |
|                                                                | destination address http<br>https://tools.cisco.com/its/service/oddce/services/D |
|                                                                | destination address email callhome@cisco.com                                     |
|                                                                | destination transport-method http                                                |
|                                                                |                                                                                  |

| subscribe-to-alert-group diagnostic                |
|----------------------------------------------------|
| subscribe-to-alert-group environment               |
| subscribe-to-alert-group inventory periodic month  |
| subscribe-to-alert-group configuration periodic mo |
| subscribe-to-alert-group telemetry periodic daily  |
| Cryptochecksum:ac9b8f401e18491fee653f4cfe0ce2      |
| I                                                  |

Main points to note for the Disable HA from FTD CLI:

| Primary Unit                                                              | Secondary Unit                                |
|---------------------------------------------------------------------------|-----------------------------------------------|
| Failover configuration and standby IPs aretimeout xlate 3:00:00           |                                               |
| timeout pat-xlate 0:00:30                                                 |                                               |
| timeout conn 1:00:00 half-closed<br>0:10:00 udp 0:02:00 sctp 0:02:00 icmp |                                               |
| 0:00:02                                                                   |                                               |
| timeout sunrpc 0:10:00 h323 0:05:00                                       |                                               |
| h225 1:00:00 mgcp 0:05:00 mgcp-pat                                        |                                               |
| 0:05:00                                                                   |                                               |
| timeout sip 0:30:00 sip_media 0:02:00                                     | • Interface configurations are removed.       |
| sip-invite 0:03:00 sip-disconnect<br>0:02:00                              | The device goes into Pseudo-<br>Standby mode. |
| timeout sip-provisional-media 0:02:00                                     |                                               |
| uauth 0:05:00 absolute                                                    |                                               |
| timeout tcp-proxy-reassembly 0:00:30                                      |                                               |
| timeout floating-conn 0:00:00                                             |                                               |
| timeout conn-holddown 0:00:15                                             |                                               |
| aaa proxy-limit disable                                                   |                                               |
| snmp-server host outside                                                  |                                               |

| 192.168.1.1 removed. |  |
|----------------------|--|
|----------------------|--|

Step 6. After you finish the task, register the devices to the FMC and enable HA pair.

### Task 7. Suspend HA

Task requirement:

Suspend the HA from the FTD CLISH CLI

Solution:

Step 1. On the Primary FTD, run the command and confirm (type YES).

<#root>

> configure high-availability suspend

```
Please ensure that no deployment operation is in progress before suspending high-availability.
Please enter 'YES' to continue if there is no deployment operation in progress and 'NO' if you wish to a
```

YES

Successfully suspended high-availability.

Step 2. Verify the changes on Primary unit:

<#root>

>

```
show high-availability config
```

Failover Off

```
Failover unit Primary
Failover LAN Interface: fover_link Ethernet1/4 (up)
Reconnect timeout 0:00:00
Unit Poll frequency 1 seconds, holdtime 15 seconds
Interface Poll frequency 5 seconds, holdtime 25 seconds
Interface Policy 1
Monitored Interfaces 1 of 1041 maximum
MAC Address Move Notification Interval not set
failover replication http
```

Step 3. The result on Secondary unit:

<#root>

>

```
show high-availability config
Failover Off (pseudo-Standby)
```

```
Failover unit Secondary
Failover LAN Interface: fover_link Ethernet1/4 (up)
Reconnect timeout 0:00:00
Unit Poll frequency 1 seconds, holdtime 15 seconds
Interface Poll frequency 5 seconds, holdtime 25 seconds
Interface Policy 1
Monitored Interfaces 1 of 1041 maximum
MAC Address Move Notification Interval not set
failover replication http
```

Step 4. Resume HA on Primary unit:

<#root>

>

configure high-availability resume

```
Successfully resumed high-availablity.
```

> .

>

<#root>

>

show high-availability config

Failover On

```
Failover unit Primary
Failover LAN Interface: fover_link Ethernet1/4 (up)
Reconnect timeout 0:00:00
Unit Poll frequency 1 seconds, holdtime 15 seconds
Interface Poll frequency 5 seconds, holdtime 25 seconds
Interface Policy 1
Monitored Interfaces 1 of 1041 maximum
MAC Address Move Notification Interval not set
failover replication http
```

Step 5. The result on the Secondary unit after you resume HA:

<#root>

> ..

Reconnect timeout 0:00:00 Unit Poll frequency 1 seconds, holdtime 15 seconds Interface Poll frequency 5 seconds, holdtime 25 seconds Interface Policy 1 Monitored Interfaces 1 of 1041 maximum MAC Address Move Notification Interval not set failover replication http >

#### Frequently Asked Questions (FAQ)

# When the configuration is replicated, is it saved immediately (line-by-line) or at the end of the replication?

At the end of the replication. The evidence is at the end of the **debug fover sync** command output which shows the config/command replication:

<#root>

```
cli_xml_server: frep_write_cmd: Cmd: access-list CSM_FW_ACL_ line 1506 remark rule-id 268442578: L7 RULE
cli_xml_server: frep_write_cmd: Cmd: access-list CSM_FW_ACL_ line 1507 advanced permit tcp object-group
cli_xml_server: frep_write_cmd: Cmd: access-list CSM_FW_ACL_ line 1508 remark rule-id 268442078: ACCESS
cli_xml_server: frep_write_cmd: Cmd: access-list CSM_FW_ACL_ line 1509 remark rule-id 268442078: L4 RULE
. . .
cli_xml_server: frep_write_cmd: Cmd: no access-list CSM_FW_ACL_ advanced permit tcp object-group group_2
cli_xml_server: frep_write_cmd: Cmd: no access-list CSM_FW_ACL_ line 1510 remark rule-id 268442077: ACCE
cli_xml_server: frep_write_cmd: Cmd: no access-list CSM_FW_ACL_ line 1510 remark rule-id 268442077: L7 F
cli_xml_server: frep_write_cmd: Cmd: no access-list CSM_FW_ACL_ advanced permit tcp object-group group_(
cli_xml_server: frep_write_cmd: Cmd: no access-list CSM_FW_ACL_ line 1510 remark rule-id 268440577: ACC
cli_xml_server: frep_write_cmd: Cmd: no access-list CSM_FW_ACL_ line 1510 remark rule-id 268440577: L4 F
cli_xml_server: frep_write_cmd: Cmd: access-list CSM_FW_ACL_ advanced deny ip any any rule-id 268442078
cli_xml_server: frep_write_cmd: Cmd: crypto isakmp nat-traversal
cli_xml_server: frep_write_cmd: Cmd: no object-group network group_311
cli_xml_server: frep_write_cmd: Cmd: no object-group network group_433
cli xml server: frep write cmd: Cmd: no object-group network group 6
cli_xml_server: frep_write_cmd: Cmd: no object-group network group_2
cli_xml_server: frep_write_cmd: Cmd:
```

## What happens if a unit is in a pseudo-Standby state (failover disabled) and then you reload it while the other unit has failover enabled and is Active?

You end up in an Active/Active scenario (although technically it is an Active/Failover-off). Specifically, once the unit comes UP the failover is disabled, but the unit uses the same IPs as the Active unit. So effectively, you have:

- Unit-1: Active
- Unit-2: failover is off. The unit uses the same data IPs as Unit-1, but different MAC addresses.

# What happens to the failover configuration if you manually disable the failover (configure high-availability suspend), and then you reload the device?

When you disable the failover, it is not a permanent change (not saved in the startup-config unless you decide to do this explicitly). You can reboot/reload the unit in 2 different ways and with the second way you must be careful:

Case 1. Reboot from CLISH

Reboot from CLISH does not ask for confirmation. Thus, the configuration change is not saved into startupconfig:

<#root>

>

#### configure high-availability suspend

Please ensure that no deployment operation is in progress before suspending high-availability. Please enter 'YES' to continue if there is no deployment operation in progress and 'NO' if you wish to a

YES

```
Successfully suspended high-availability.
```

The running-config has the failover disabled. In this case, the unit was Standby and got into the pseudo-Standby state as expected in order to avoid an Active/Active scenario:

<#root>

firepower#

show failover | include Failover

Failover Off (

pseudo-Standby

```
)
Failover unit Secondary
Failover LAN Interface: FOVER Ethernet1/1 (up)
```

The startup-config has the failover still enabled:

<#root>

firepower#

show startup | include failover

failover

failover lan unit secondary
failover lan interface FOVER Ethernet1/1
failover replication http
failover link FOVER Ethernet1/1
failover interface ip FOVER 192.0.2.1 255.255.0 standby 192.0.2.2
failover ipsec pre-shared-key \*\*\*\*\*

Reboot the device from CLISH (reboot command):

<#root>

>

reboot

This command will reboot the system. Continue? Please enter 'YES' or 'NO':

YES

```
Broadcast message from root@
Threat Defense System: CMD=-stop, CSP-ID=cisco-ftd.6.2.2.81_ftd_001_JMX2119L05CYRIBVX1, FLAG=''
Cisco FTD stopping ...
```

Once the unit is UP, since the failover is enabled, the device enters the failover Negotiation phase and tries to detect the remote peer:

<#root>

User enable\_1 logged in to firepower Logins over the last 1 days: 1. Failed logins since the last login: 0. Type help or '?' for a list of available commands. firepower> .

Detected an Active mate

Case 2. Reboot from LINA CLI

Reboot from LINA (**reload** command) asks for confirmation. Thus, in case you select **Y** (Yes) the configuration change is saved into startup-config:

<#root> firepower# reload System config has been modified. Save? [Y]es/[N]o: Y <-- Be careful. This will disable the failover in the startup-config Cryptochecksum: 31857237 8658f618 3234be7c 854d583a 8781 bytes copied in 0.940 secs Proceed with reload? [confirm] firepower# show startup | include failover no failover failover lan unit secondary failover lan interface FOVER Ethernet1/1 failover replication http failover link FOVER Ethernet1/1 failover interface ip FOVER 192.0.2.1 255.255.255.0 standby 192.0.2.2 failover ipsec pre-shared-key \*\*\*\*\*

Once the unit is UP the failover is disabled:

<#root>

firepower#

show failover | include Fail

Failover Off

```
Failover unit Secondary
Failover LAN Interface: FOVER Ethernet1/1 (up)
```

**Note**: To avoid this scenario, ensure that when you are prompted, you do not save the changes to the startup-config.

#### **Related Information**

• All versions of the Cisco Firepower Management Center configuration guide can be found here

Navigating the Cisco Secure Firewall Threat Defense Documentation

• All versions of the FXOS Chassis Manager and CLI configuration guides can be found here

#### Navigating the Cisco Firepower 4100/9300 FXOS Documentation

• Cisco Global Technical Assistance Center (TAC) strongly recommends this visual guide for in-depth practical knowledge on Cisco Firepower Next-Generation Security Technologies:

<u>Cisco Firepower Threat Defense (FTD): Configuration and Troubleshooting Best Practices for the Next-Generation Firewall (NGFW), Next-Generation Intrusion Prevention System (NGIPS), and Advanced Malware Protection (AMP)</u>

• For all Configuration and Troubleshoot TechNotes that pertain to the Firepower technologies

Cisco Secure Firewall Management Center

<u>Technical Support & Documentation - Cisco Systems</u>